# Gigaset pro

# Third Party Interoperability Testing

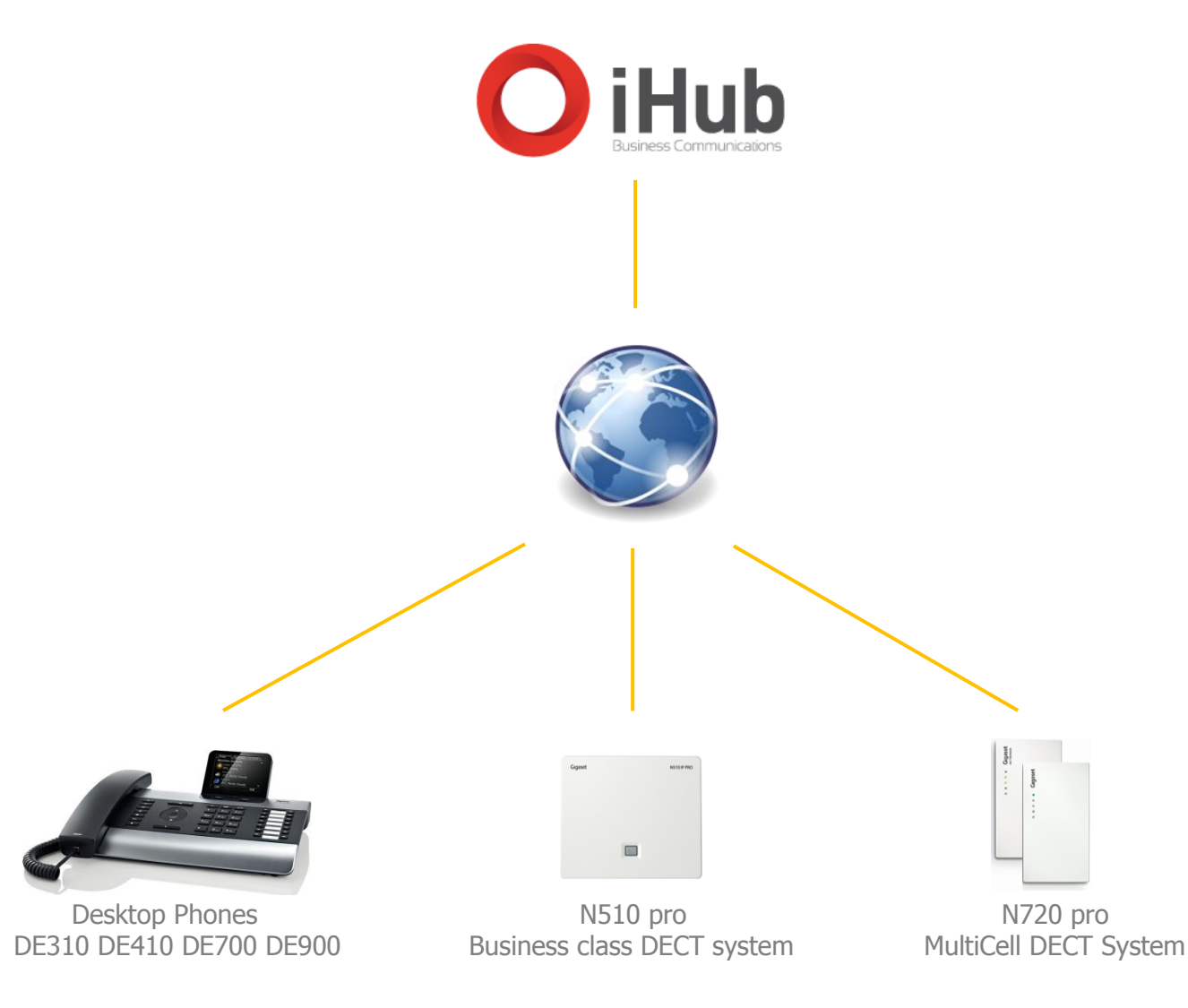

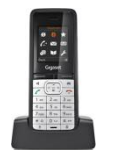

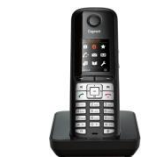

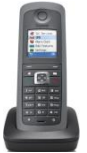

InterOperation & Configuration Notes For Gigaset pro IP Desktop Phones & DECT Systems Interworking With The iHub Hosted PBX Service

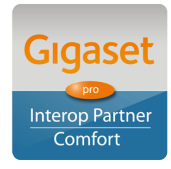

Page 1 of 10

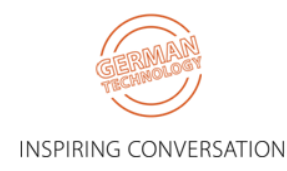

### Contents

| CHANGE HISTORY                                                                                                    | 2 |
|----------------------------------------------------------------------------------------------------|---|
| 1. OVERVIEW                                                                                                    |   |
| 1.1. INTRODUCTION   1.2. SESSION INITIATION PROTOCOL                                                                                                    |   |
| 2. TESTING CONFIGURATION                                                                                                    |   |
| 2.1. Software versions                                                                                                    |   |
| 3. CONFIGURATION                                                                                                    | 4 |
| <ul><li>3.1. GIGASET</li><li>3.2. CORRECT PROCEDURE FOR INITIATING CALL TRANSFERS FROM A CONTRACT OF CONTRACT OF CONTRACT.</li></ul> |   |
| 4. TEST RESULTS                                                                                                    |   |

## **Change History**

| Document revision | Date           | Authore<br>d<br>by | Sections<br>affected | Reason for change                         |
|-------------------|----------------|--------------------|----------------------|-------------------------------------------|
| Rev 001           | 7 August 2013  | JL                 | All                  | Initial release                           |
| Rev 002           | 14 August 2013 | JL                 |                      | vMail MWI supported in new DExxx firmware |

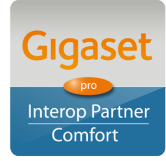

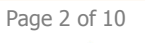

INSPIRING CONVERSATION

## 1. Overview

#### 1.1. Introduction

This document provides a summary of how the iHub Hosted PBX Service can interoperate with Gigaset pro IP DECT Cordless systems and phones. This is a Gigaset pro "self-certification" document based on own testing with iHub.

#### **1.2.** Session Initiation Protocol

Session Initiation Protocol (SIP) is a simple protocol that facilitates peer-to-peer communication sessions. Users (or, in general, any addressable entities) in a SIP framework are identified by Universal Resource Identifiers (URI). Each such Internet-style address (for example, sip: johndoe@proximitycomms.com) maps into one or more Contacts, each of which typically represents a device or service at which the corresponding user may be reached. The SIP framework is responsible for routing a request for a peer-to-peer session addressed to a given URL to one or more appropriate contacts for that URL. The framework may utilise information about the preferences, presence and location of the user identified by the URL, to determine the most appropriate contacts. The protocol also provides mechanisms to specify the type of session that is requested as well as means to change session parameters.

It is important to understand that SIP is not a standardised protocol but in fact is an IETF RFC (**R**equest **F**or **C**omment). An RFC is a document that describes the specifications for a recommended technology. If the specification is ratified it becomes a standards document. At the time of producing this document SIP still remains a RFC. Not all RFCs become standards; some are designated indefinitely with Informational or Experimental status. Therefore interoperability of two SIP devices is not guaranteed; this is why Gigaset pro has produced this document to explain the configuration and features available when available when using its products with third-party providers' services.

Full details of the SIP IETF RFC can be found here: <u>http://www.ietf.org/rfc/rfc3261.txt</u>

# 2. Testing Configuration

#### 2.1. Software versions

The following software versions were used during the testing by Gigaset pro

| Device                      | Software version |
|-----------------------------|------------------|
| iHub                        | Genband          |
| Gigaset N300IP & N510 pro   | 42.075           |
| Gigaset N720DM pro          | 70.068           |
| Gigaset DE310pro & DE410pro | 02.00.05         |
| Gigaset DE700pro & DE900pro | 02.00.08         |

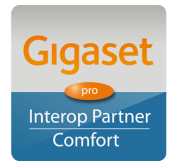

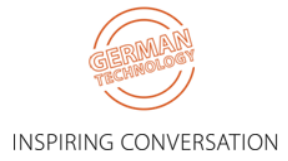

# 3. Configuration

#### 3.1. Gigaset

The screenshots are those of an N510pro however similar configuration parameters are shared across the Gigaset IP product portfolio.

Under the menu heading **Connections** edit the first VoIP account IP1 [note: up to six VoIP accounts/DECT Users can be configured on the N300IP and N510pro, whilst up to 100 Users on the N720 pro system]. Enter the VoIP account User credentials and global PBX settings:

| Gigaset             | N510 IP PRO |         |                                         |                                                                       |
|---------------------|-------------|---------|-----------------------------------------|-----------------------------------------------------------------------|
| Home                | Settings    | ;       | Status                                  |                                                                       |
|                     |             |         |                                         |                                                                       |
| Network             |             |         | 1. IP Connection                        |                                                                       |
| Telephony           |             |         |                                         | Assign a connection name or actual phone number for<br>identification |
| Connections         |             |         |                                         |                                                                       |
| Audio               |             | Co      | nnection Name or<br>Number:             | 02031956581                                                           |
|                     | π<br>\      |         | figuration / Profile                    |                                                                       |
| Dialling Plane      |             |         | Download                                |                                                                       |
| Network Mailboxes   |             |         |                                         | Start Configuration Assistant                                         |
| Advanced VolP setti | nas         |         |                                         |                                                                       |
| Messaging           | iigo        |         | Provider:                               | ihub                                                                  |
| Info Services       |             |         | Profile Version                         |                                                                       |
| Directories         |             | Perso   | onal Provider Data                      |                                                                       |
| Management          |             | Au      | thentication name:                      | 02031956581                                                           |
|                     |             | Authen  | tication password:                      | •••••                                                                 |
|                     |             |         | Username:                               | 02031956581                                                           |
|                     |             |         | Display name:                           | 02031956581                                                           |
|                     |             |         |                                         | Show Advanced Settings                                                |
|                     |             | Ger     | neral data for your<br>service provider |                                                                       |
|                     |             |         | Domain:                                 | ihub.hostedipt.co.uk                                                  |
|                     |             | Pro     | xy server address:                      | cs2k.hostedipt.co.uk                                                  |
|                     |             |         | Proxy server port:                      | 5060                                                                  |
|                     |             | F       | egistration server:                     | cs2k.hostedipt.co.uk                                                  |
|                     |             | Regis   | tration server port:                    | 5060                                                                  |
|                     |             | Registi | ration refresh time:                    | 180 sec                                                               |
|                     |             | Net     | vork data for your<br>service provider  |                                                                       |
|                     |             |         | STUN enabled:                           | 🛡 Yes 🔍 No                                                            |
|                     |             | STU     | IN server address:                      |                                                                       |
|                     |             |         | STUN server port:                       | 3478                                                                  |
|                     |             | 5       | STUN refresh time:                      | 240 sec                                                               |
|                     |             |         | NAT refresh time:                       | 20 sec                                                                |
|                     |             | Out     | oound proxy mode:                       | 🛡 Always 🌻 Automatic 🔎 Never                                          |
|                     |             | Outbour | nd server address:                      |                                                                       |
|                     |             | O       | utbound proxy port:                     | 5060                                                                  |
|                     |             | Selec   | t Network Protocol                      | Automatic                                                             |

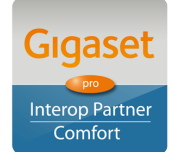

Page 4 of 10 Gigaset pro

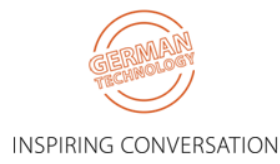

Click Set and note the Status changes to Registered:

| Gigaset              | N510 IP PRO |                                       |                   |                        |                     |            |               |
|----------------------|-------------|---------------------------------------|-------------------|------------------------|---------------------|------------|---------------|
| Home                 | Settings    | Status                                |                   |                        |                     |            |               |
|                      |             |                                       |                   |                        |                     |            |               |
| Network              | Ov          | verview of connections                |                   |                        |                     |            |               |
| Telephony            |             |                                       | Namo              | Drovidor               | Statue              | Activo     |               |
| Connections          |             |                                       | Name              | FIONIGEI               | Status              | Acuve      |               |
| Audio                |             | 1.                                    | 02031956581       | ihub                   | Registered          |            | Edit          |
| Number Assignmen     | t           |                                       |                   |                        |                     | _          | <b>F</b> .F1  |
| Call Divert          |             | 2.                                    | 02031956586       | inub                   | Registered          |            | Edit          |
| Dialling Plans       |             | 3.                                    | IP3               | Other Provider         | Not configured      |            | Edit          |
| Network Mailboxes    |             |                                       |                   |                        |                     |            |               |
| Advanced VoIP settin | igs         | 4.                                    | IP4               | Other Provider         | Not configured      |            | Edit          |
| Messaging            |             | 5                                     | IDE               | Othor Providor         | Not configured      |            | Edit          |
| Info Services        |             | J.                                    | 15                | Ouler Flowider         | Not conliguieu      |            | Curt          |
| Directories          |             | 6.                                    | IP6               | Other Provider         | Not configured      |            | Edit          |
| Management           |             | Drovidor or DDV profilo               |                   |                        |                     |            |               |
|                      |             | Fromuel of FBA prome                  |                   |                        |                     |            |               |
|                      |             |                                       | A profile contain | s all relevant setting | s for your provider | or phone s | system (PBX). |
|                      | Aut         | tomatic check for profile<br>updates: | 9 Yes 9 N         | lo                     |                     |            |               |

#### Select the **Number Assignment** menu option:

Ensure that the correct connection is used for both outgoing and incoming calls.

| Gigaset             | N510 IP PRO |          |                                               |                                    |                                          |
|---------------------|-------------|----------|-----------------------------------------------|------------------------------------|------------------------------------------|
| Home                | Settings    | Status   |                                               |                                    |                                          |
| Network             |             |          | Select the connectio<br>incoming calls for ea | on for outgoing ca<br>ach handset. | lls and also one or more connections for |
| Connections         |             | Handsets |                                               |                                    |                                          |
| Audio               |             | INT 1    | Name 6581                                     |                                    |                                          |
| Call Divert         |             |          | Connection                                    | for outgoing calls                 | for incoming calls                       |
| Dialling Plans      |             |          | 02031956581                                   | ۲                                  |                                          |
| Network Mailboxes   |             |          | 02031956586                                   | ۲                                  |                                          |
| Advanced VoIP setti | ngs         |          | Select line for each                          |                                    |                                          |
| Messaging           |             |          | outgoing call                                 |                                    |                                          |
| Info Services       |             | INT 2    | Name 6586                                     |                                    |                                          |
| Directories         |             |          | Connection                                    | for outgoing                       | for incoming calls                       |
| Management          |             |          | connection                                    | calls                              |                                          |
|                     |             |          | 02031956581                                   | •                                  | <b></b>                                  |
|                     |             |          | 02031956586                                   | ٠                                  |                                          |
|                     |             |          | Select line for each outgoing call            | •                                  |                                          |

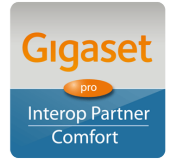

Page 5 of 10

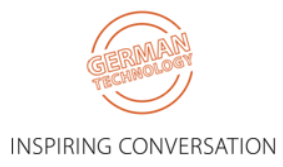

#### Select the **Network Mailboxes** menu option:

Enter the iHub network voicemail access number.

| Gigaset                                                                                                    | N510 IP PRO     |                  |                                          |                             |        |
|----------------------------------------------------------------------------------------------------|-----------------|------------------|------------------------------------------|-----------------------------|--------|
| Home                                                                                                    | Settings        | Status           |                                          |                             |        |
| Network<br>Telephony<br>Connections<br>Audio<br>Number Assignmen<br>Call Divert<br>Dialling Plans<br>Network Mailboxes<br>Advanced VoIP sett<br>Messaging<br>Info Services<br>Directories<br>Management | nt<br>s<br>ings | etwork Mailboxes | Connection<br>02031956581<br>02031956586 | Call number<br>7702<br>7702 | Active |

#### Select the **Messaging > MWI Light** menu option:

Ensure the Network Mailboxes is checked. Missed call notification is optional.

| Gigaset                                    | N510 IP PRO |                                    |                                                      |                                                                        |
|--------------------------------------------|-------------|------------------------------------|------------------------------------------------------|------------------------------------------------------------------------|
| Home                                       | Settings    | Status                             |                                                      |                                                                        |
| Network<br>Telephony<br>Messaging<br>eMail |             | Message Waiting<br>Indicator (MWI) | You can enable or disabl<br>for the following messag | e the flashing MWI LED in the message key on your handsets<br>e types: |
| MWI Light                                  |             | 6581                               |                                                      |                                                                        |
| Info Services                              |             |                                    | Missed calls                                         |                                                                        |
| Directories                                |             |                                    | Missed alarms                                        |                                                                        |
| Management                                 |             |                                    | eMail                                                |                                                                        |
|                                            |             |                                    | Network Mailboxes                                    | V                                                                      |
|                                            |             | 6586                               |                                                      |                                                                        |
|                                            |             |                                    | Missed calls                                         | <b>=</b>                                                               |
|                                            |             |                                    | Missed alarms                                        | <b></b>                                                                |
|                                            |             |                                    | eMail                                                | <b></b>                                                                |
|                                            |             |                                    | Network Mailboxes                                    | V                                                                      |

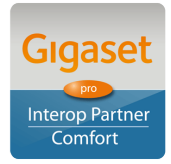

Page 6 of 10

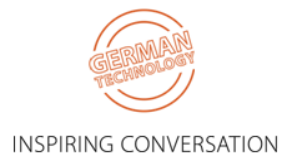

Select the **Date & Time** menu option: Enter your preferred NTP server.

| Gigaset         | N510 IP PRO |                         |                                                          |
|-----------------|-------------|-------------------------|----------------------------------------------------------|
| Home            | Settings    | Status                  |                                                          |
| Network         |             | Date & Time             |                                                          |
| Telephony       | AL          | Itomatic adjustment of  | 🕏 Yes 🔎 No                                               |
| Messaging       | S           | Server:                 |                                                          |
| Directories     | Las         | st synchronisation with | 08.10.2012 12:40                                         |
| Management      |             | time server:            |                                                          |
| Date & Time     |             | Time Server:            | uk.pool.ntp.org                                          |
| Local Settings  |             | Time Zone:              | (GMT±00:00) Greenwich Mean Time : Dublin, Edinburgh, L 💌 |
| Miscellaneous   | Aut         | omatically adjust clock | 🔍 Yes 🔍 No                                               |
| Reboot & Reset  | for da      | ylight saving changes:  |                                                          |
| Save & Restore  |             |                         |                                                          |
| Firmware Update |             |                         |                                                          |

Select the **Local Settings** menu option: Ensure that the UK Tone scheme is selected.

| Gigaset N510 IP I               | PRO      |                                     |                       |                                  |                               |
|---------------------------------|----------|-------------------------------------|-----------------------|----------------------------------|-------------------------------|
| Home                            | Settings | Status                              |                       |                                  |                               |
| Network<br>Telephony            |          | Select Country                      | The international cou | untry code will be initialized w | then the country is selected. |
| Messaging<br>Info Services      |          | Country:                            | United Kingdom        |                                  |                               |
| Directories<br>Management       |          | Area Codes                          | I                     |                                  | _                             |
| Date & Time                     |          | International:                      | Prefix 00             | Code Number 44                   |                               |
| Local Settings                  |          | Local:                              | Prefix 0              | Code Number                      |                               |
| Miscellaneous<br>Reboot & Reset | Use Area | Code Numbers for<br>Calls via VolP: |                       |                                  |                               |
| Save & Restore                  |          | Local                               | 🛡 Yes 🔍 No            |                                  |                               |
| Firmware Update                 |          |                                     | 🛡 Yes Ϋ No            |                                  |                               |
|                                 |          | Tone Selection                      |                       |                                  |                               |
|                                 |          | Tone Pattern:                       | United Kingdom        | ▼                                |                               |

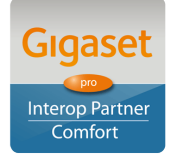

Page 7 of 10

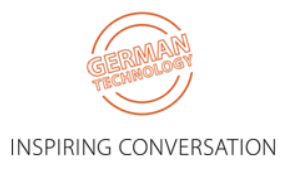

Select the **Advanced VoIP Settings** menu option: Ensure that **Transfer Call By On-Hook** is selected

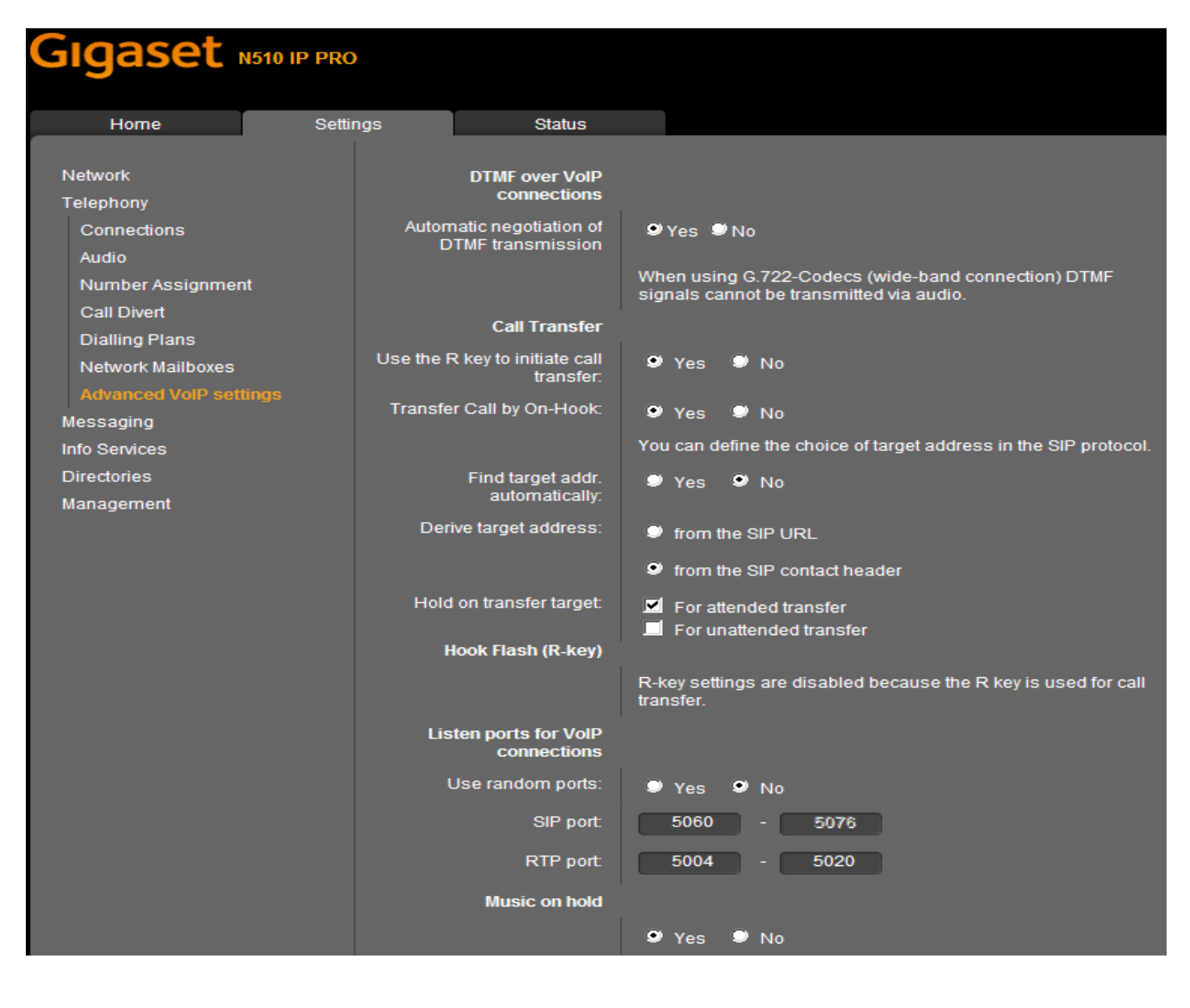

**INFO NOTE:** All of the above settings can be Auto Provisioned into the Gigaset Device using plain XML via appropriate Redirection methods, thereby achieving a Zero-Touch experience with a new device for the End User.

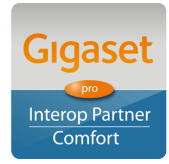

Page 8 of 10

INSPIRING CONVERSATION

# 3.2. Correct procedure for initiating Call Transfers from a Gigaset DECT handset:

During an established call, proceed as follows:

- 1. Press either the **R** key (Recall/Hookflash-telecoms terminology!) or the soft key **Ext.Call** (as indicated in the display during the call) to place the call on hold. Either will have the effect of signalling to the PBX to place the call on hold.
- 2. Enter the telephone number of the User you wish to call and wait for ringing.
- 3. At this stage you can either:
  - Blind Transfer hang up to transfer the call unannounced
  - Consultative Transfer wait for the other party to answer, then consult/announce the call and hang up. Or it could be that the other party doesn't wish to speak with the Caller in which case select the displayed option to **END ACTIVE CALL** and you will be connected to the Caller once again.

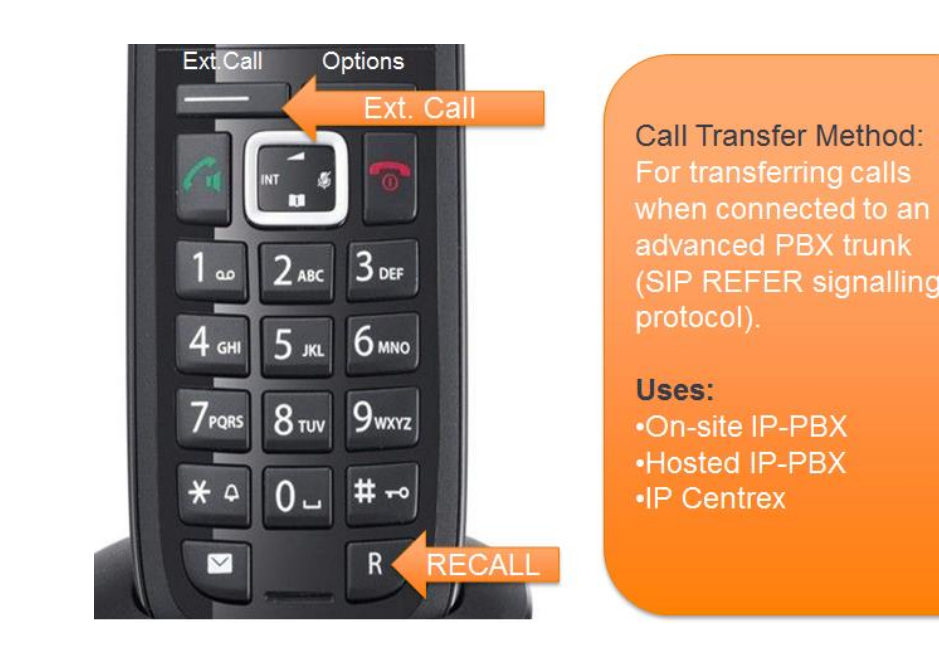

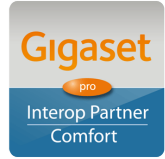

Page 9 of 10

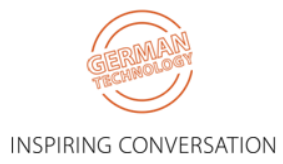

# 4. Test Results

See published results here

[Highlights only – full test plan results available upon request]

Further configuration details can be found in the product specific Admin Guides which are available for download in the Support area of the Gigaset pro website.

Comments or questions in relation to this document should be addressed to the originator:

James Linton Technical Sales Manager Gigaset pro UK & Ireland

Gigaset pro Office: +44 1244 567919

Cell: +44 7774 778855 eMail: James.Linton@Gigaset.com Gigaset pro Portal: www.Gigaset.com/PRO

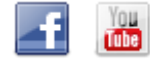

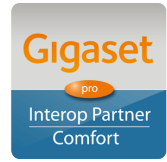

Page 10 of 10

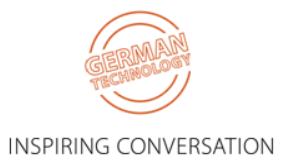